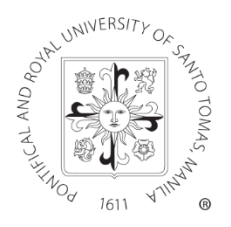

## UNIVERSITY OF SANTO TOMAS office of the secretary-general

UST:S006-00-CI06 AY: 2020-2021

| TO:      | ACADEMIC UNITS<br>ADMINISTRATIVE OFFICES |
|----------|------------------------------------------|
| FROM:    | THE OFFICE OF THE SECRETARY-GENERAL      |
| SUBJECT: | ONLINE MEDICAL AND DENTAL CONSULTATION   |
| DATE:    | 9 OCTOBER 2020                           |
|          |                                          |

The University, through the updated **ThOMedSS** (*https://thomedss.ust.edu.ph/index.jsp*) of the Health Service, continues to address the medical needs of its internal stakeholders.

Apart from the COVID-19 tracker for monitoring and reporting of cases, online medical and dental consultation is now available for support staff, faculty, and administrators, through the said online portal. *Please see the attached procedure for your reference*.

Effective 19 October 2020, the services in ThOMedSS, including the COVID-19 case tracker and online medical and dental consultation, will also be made available for the students.

Please be guided accordingly.

Thank you.

FR. JESUS M. MIRANDA, JR., O.P. Secretary-General

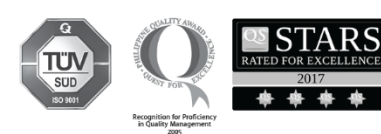

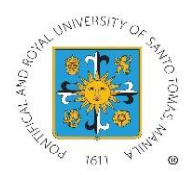

## UNIVERSITY OF SANTO TOMAS HEALTH SERVICE

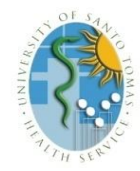

#### PROCEDURE FOR ONLINE MEDICAL CONSULTATION

Step 1: Log in to thomedss.ust.edu.ph using your account

- > For College & Senior High School Students-use your MyUSTe Student Portal account
- > For Junior High School Students- use your **MyUSTe JHS Student Portal account**
- > For Education High School Students- use your MyUSTe EHS Student Portal account
- For Support Staff- use your USSAP account
- > For Administrators and Faculty- use your Gurus PATIO account
- *Step 2:* Click the **ONLINE CONSULTATION TAB** on the tiled menu then proceed to **medical consultation**.

Step 3: Click (+) NEW MEDICAL CASE and fill out the online consultation form

- You need to submit the consent form for online consultation before creating an online medical case.
  - For minors, your parent or guardian must sign the consent form and submit to <u>healthservice.consult@ust.edu.ph.</u>
- > Once you create an online medical case, it will be queued in the system.
- > The nurse will then triage the case to the available doctor on duty.

Step 4: Wait for the Case-in-progress status to appear.

- > Your attending doctor is now reviewing your medical case.
- If further evaluation is needed, your doctor may contact you through Viber, Messenger, or Google Meet. The doctor may ask you to send additional documents (photo, laboratory result, etc.) through e-mail or Viber/Messenger, whichever is available.
  - Please note that Viber/Messenger messages will be entertained only during the time that your medical case is queued in the system.
- > For Google Meet, use the meeting link/code given to talk to your doctor.
- You may submit other supporting documents to <u>healthservice.consult@ust.edu.ph</u> using this e-mail subject format- Student/Employee Number: Patient Name: Case Number Example- (Student) 2020123456: Juan Dela Cruz: CP-99123
  - (Employee) 4567 : Maria Dela Cruz: CP-88456

#### Step 5: Read the Doctor's Instructions

- > You may create Patient's Notes for additional inquiry.
- Click Re-queue if you need to follow up with your medical case.
- Step 6: Download and Print the Prescription Form, Laboratory Request or Medical Certificate given by your doctor

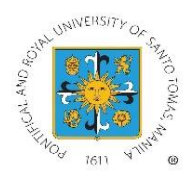

## UNIVERSITY OF SANTO TOMAS HEALTH SERVICE

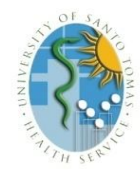

#### PROCEDURE FOR ONLINE DENTAL CONSULTATION

*Step 1:* Log in to **thomedss.ust.edu.ph** using your account

- > For College & Senior High School Students-use your **MyUSTe Student Portal account**
- > For Junior High School Students- use your **MyUSTe JHS Student Portal account**
- > For Education High School Students- use your MyUSTe EHS Student Portal account
- For Support Staff- use your USSAP account
- > For Administrators and Faculty- use your Gurus PATIO account

#### Step 2: Click the ONLINE CONSULTATION TAB on the tiled menu then proceed to dental consultation

Step 3: Click (+) NEW DENTAL CASE and fill out the online consultation form

- You need to submit the consent form for online consultation before creating an online dental case.
  - For minors, your parent or guardian must sign the consent form and submit to the <u>healthservice.dental@ust.edu.ph.</u>
- > Once you create an online dental case, it will be queued in the system.
- > The clerk will then triage the case to the available dentist on duty.

#### Step 4: Wait for the Case-in-progress status to appear.

- > Your attending dentist is now reviewing your dental case.
- If further evaluation is needed, your dentist may contact you through Viber, Messenger, or Google Meet. The dentist may ask you to send additional documents (photo, laboratory result, etc.) through e-mail or Viber/Messenger, whichever is available.
  - Please note that Viber/Messenger messages will be entertained only during the time that your dental case is queued in the system.
- > For Google Meet, use the meeting link/code given to talk to your dentist.
- You may submit other supporting documents to <u>healthservice.dental@ust.edu.ph</u> using this e-mail subject format- **Student/Employee Number: Patient Name: Case Number** 
  - Example- (Student) 2020123456: Juan Dela Cruz: CP-99123 (Employee) 4567 : Maria Dela Cruz: CP-88456

#### Step 5: Read the Dentist's Instructions

- > You may create Patient's Notes for additional inquiry.
- > Click Re-queue if you need to follow up with your latest dental case.

# Step 6: Download and Print the Prescription Form, X-ray Request, or Dental Certificate given by your dentist